### 体験展示予約手順

①体験したいメニューをクリックする
②「日」をクリックし、日表示にする
③">"ボタンを押し、2023/10/08(日)を選択する
④希望時間をクリックする

| ご予約内容の選                               | 建択                               |                      |
|---------------------------------------|----------------------------------|----------------------|
| メニューを選択してくださ                          | さい                               |                      |
| エコポットお絵かき体験                           | ऐ:イスを組み立ててから、エコポットに絵や文字を描いて、世界にひ | とつだけの鉢を作ってみよう!※お持帰りは |
| すべてのリソース                              | •                                | 2                    |
| <b>日時をクリックしてくださ</b><br>2023/10/       | <u>きい</u><br>08(日)               | E پ                  |
| 反 仮予約受付 <u></u> 満員<br>9:00            | (荷) キャンセル待ち受付<br>10/8(日)         |                      |
|                                       |                                  |                      |
| 10:00<br>10:00<br>エコボットお絵か<br>残4 /定員4 | 4<br>*音体験                        |                      |

#### 体験展示予約手順

⑤体験内容を確認する

⑥注意事項を確認する

⑦ご利用日時を確認する

⑧予約人数を入力する

※実際に体験するお子様の人数を記載してください

⑨「予約する」をクリック

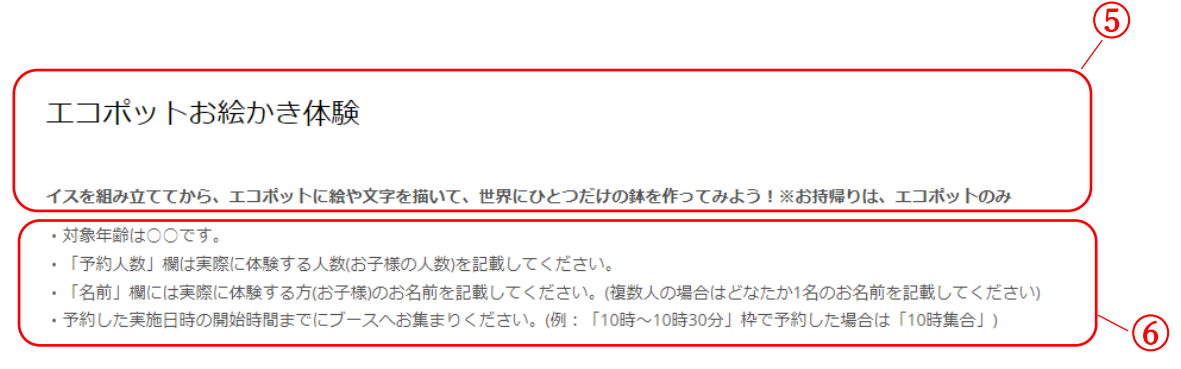

ご予約内容

キャンセルポリシー

| 利用日時<br>2023/10/08(日) 10:00 ~ 11:00<br>開始日時と終了日時をご確認ください |                   |  |
|----------------------------------------------------------|-------------------|--|
| 予約人数 🙋                                                   |                   |  |
| 受付・キャンセルに関する注意事項                                         |                   |  |
| 受付開始                                                     | 73日前の9時から受付を開始します |  |
| 受付締切                                                     | 直前まで受付が可能です       |  |
| キャンセル受付締切                                                | 直前までキャンセルが可能です    |  |

※予約時に予約人数が定員に達したときにはキャンセル待ちになる場合がございます。

店舗に直接お問い合わせください

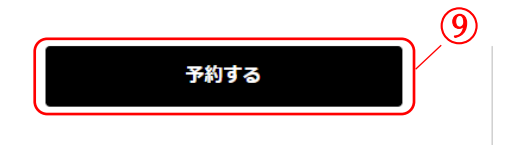

| リクルートIDで予約する |            |
|--------------|------------|
|              | リクルートIDとは? |

### 体験展示予約手順

⑩ご予約内容を確認する

⑪ご予約様情報を入力する

※実際に体験するお子様のお名前を記載してください。

(予約人数が複数の場合はどなたか1名のお名前を記載してください)
※メールアドレス及び電話番号は保護者の方のもので構いません。
①「確認へ進む」をクリック

ご予約者情報の入力

ご予約内容

| ご利用日時 | 2023/10/08(日) 10:00 ~ 11:00 |
|-------|-----------------------------|
| メニュー名 | エコポットお絵かき体験                 |
| 予約人数  | 1人                          |

ご予約者様情報

|                |                        | ]             |              |
|----------------|------------------------|---------------|--------------|
| 名前(姓) 💩        | 千葉                     | ]             |              |
| 名前(名) 💩        | 産業                     |               |              |
| フリガナ(セイ) 💩     | チバ                     | (全角カタカナ)      |              |
| フリガナ(メイ) 💩     | サンギョウ                  | (全角カタカナ)      |              |
| メールアドレス 💩      | sangyosozo@chibashi-sa | angyo.or.jp   | (半角英数字または記号) |
| メールアドレス(確認用) 💩 | sangyosozo@chibashi-sa | angyo.or.jp   | (半角英数字または記号) |
| 電話番号 💩         | 0432019504             | (半角数字/ハイフンなし) |              |
|                |                        |               |              |
|                |                        | 認へ進む          |              |
|                |                        |               | IJ           |

## 体験展示予約手順

③ご予約内容及びご予約者様情報を確認する

(4)「上記に同意して予約を確定する」をクリック

| 予約内容          |                                  |  |
|---------------|----------------------------------|--|
| 〔利用日時         | 2023/10/08(日) 10:00 ~ 11:00      |  |
| くニュー名         | エコポットお絵かき体験                      |  |
| 称人数           | 1人                               |  |
| 予約者様情報        |                                  |  |
| 3前(姓)         | 千葉                               |  |
| 4前(名)         | 産業                               |  |
| フリガナ (セイ)     | シンチ                              |  |
| フリガナ(メイ)      | サンギョウ                            |  |
| メールアドレス       | sangyosozo@chibashi-sangyo.or.jp |  |
| 話番号           | 0432019504                       |  |
|               | 修正する                             |  |
| トャンセルに関する注意事項 |                                  |  |
| キャンセル受付締切     | 直前までキャンセルが可能です                   |  |
| キャンセルポリシー     | 店舗に直接お問い合わせください                  |  |

### 体験展示予約手順

15予約完了かどうか確認する

・ご予約が完了した場合

| ご予約申込の                                                                   | 气了        |
|--------------------------------------------------------------------------|-----------|
| 予約番号は、お問い合わせの際に必要となりますのでお控えください。<br>また、確認のメールをお送りしましたので、ご予約内容を必ずご確認ください。 |           |
| 予約番号                                                                     | 11NK8C0C4 |
|                                                                          |           |

・キャンセル待ちの場合

※キャンセルが発生した場合、自動で繰り上がり、メールにて通知されます。

キャンセル待ち申込の完了

予約番号は、お問い合わせの際に必要となりますのでお控えください。 また、確認のメールをお送りしましたので、ご予約内容を必ずご確認ください。

※キャンセル待ちのため、ご予約は確定しておりませんのでご注意ください。

| 予約番号 | 11FPY7C68 |
|------|-----------|

#### 体験展示予約手順

16申込完了メールが届いているか確認する

※本メールは、自動的に配信しています。 こちらのメールは送信専用のため、直接ご返信いただいてもお問い合わせには お答えできませんので、あらかじめご了承ください。 千葉 産業 様 いつもご利用いただきありがとうございます。 千葉市科学フェスタ<千葉オンリーワン企業と身近な科学>練習用 です。 ご予約の受付が完了いたしましたのでお知らせいたします。 仮予約・キャンセル待ちで受け付けさせて頂いた方は 本メールをもちましてご予約が確定となります。 ご予約内容は予約内容照会画面からご確認いただけます。 【予約内容照会画面】 https://airrsv.net/chibashi-sangyo-onlyone-d/inquiry/oneShot/ 【予約番号】 11NK8C0C4 【認証キー】 Vpd36M 【ご予約内容】 ■予約番号:11NK8C0C4 ■利用日時:2023/10/08(日):10:00~11:00 ■メニュー名:エコポットお絵かき体験 ■予約数:1 ● プ約数: 1
■名前(姓):千葉
■名前(名):産業
■フリガナ(セイ):チバ
■フリガナ(メイ):サンギョウ
■メールアドレス: y.otsuka@chibashi-sangyo.or.jp ■電話番号:0432019504 ※このメールにお心当たりのない方は、本メールを破棄してください。